# 秋明分享平台之 CentOS 5.8 破解 root 用户密码

撰稿人:秋明

撰稿人邮箱: tyumen@zhoufengjie.cn

QQ 群: 90122290、68610841【朋友建的一个群,包括你有什么比较不错的群也

可以联系我放到这里】

本文 url: http://www.zhoufengjie.cn/?p=33

本文撰稿日期: 2013年9月13日星期五

本站口号:开源、分享、共进

注解:任何想通过本平台分享文档的,可以随时联系,文档里面注明出稿人和邮箱,方便文档使用者同撰稿的兄弟技术咨询沟通和交流;

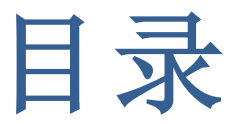

| 1 | 前言  |           | .3 |
|---|-----|-----------|----|
| 2 | 单用户 | 登录系统      | .3 |
|   | 2.1 | 肉核选择      | .3 |
|   | 2.2 | 启动修改      | .5 |
|   | 2.3 | 进入系统,修改密码 | .7 |
|   | 2.4 | 重启进入系统    | .8 |

# 1 前言

linux 忘记密码是常事,正好我的肉核定制的服务器密码忘记了,顺便就写了这份文档,希望能够帮助到有需要的人;

# 2 单用户登录系统

在 linux 底下,只要有物理访问权,机房授权,机拒钥匙,3905 密码,硬盘密码,之后就是系统密码了,系统密码忘了的话,单用户进入到系统,修改一下就 响了;

2.1 肉核选择

对于这项来说,使用哪个肉核都行的,不过这步一定要做,不然的话就正常引导了;

开机,在见到下面界面的时候,按键盘上面的任意键,此下图所示:

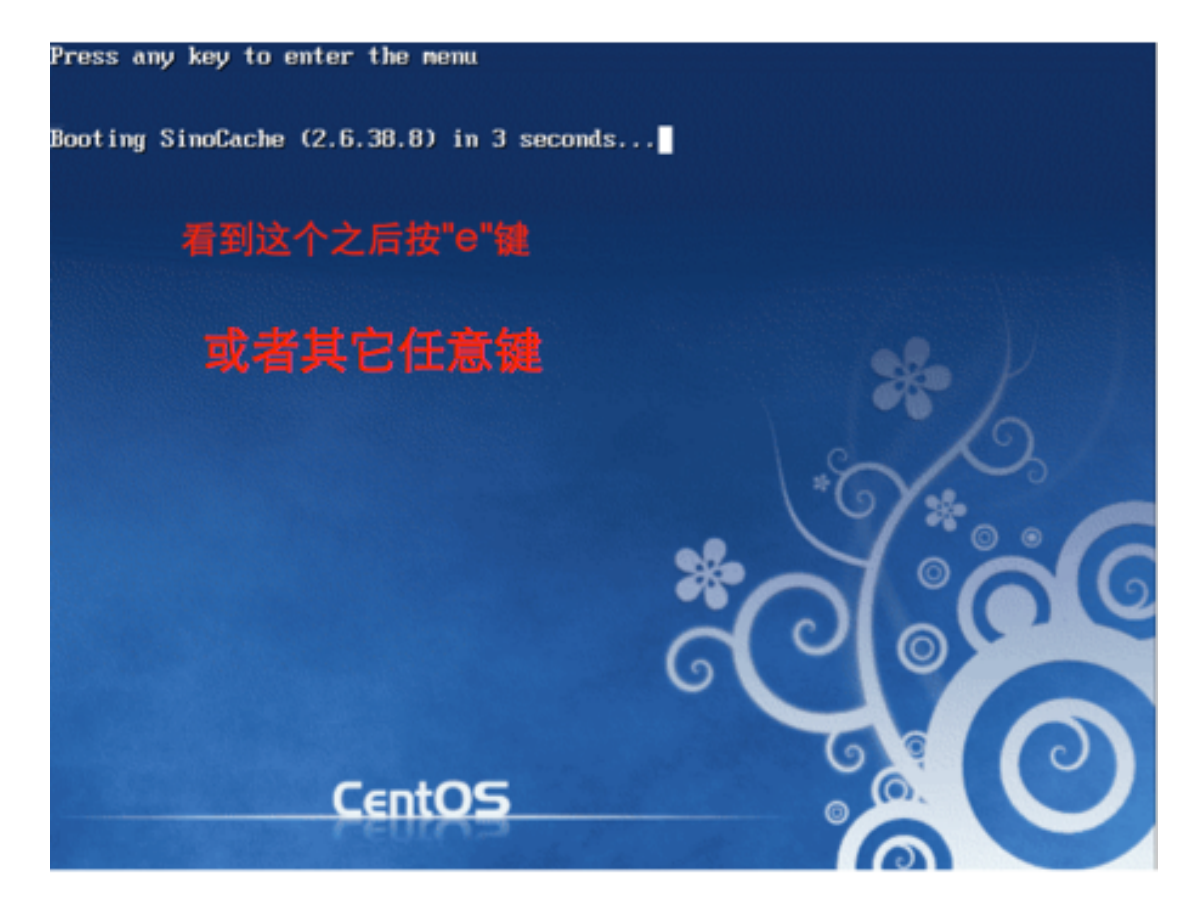

#### 这时候,就到了肉核这样的地方了,此下:

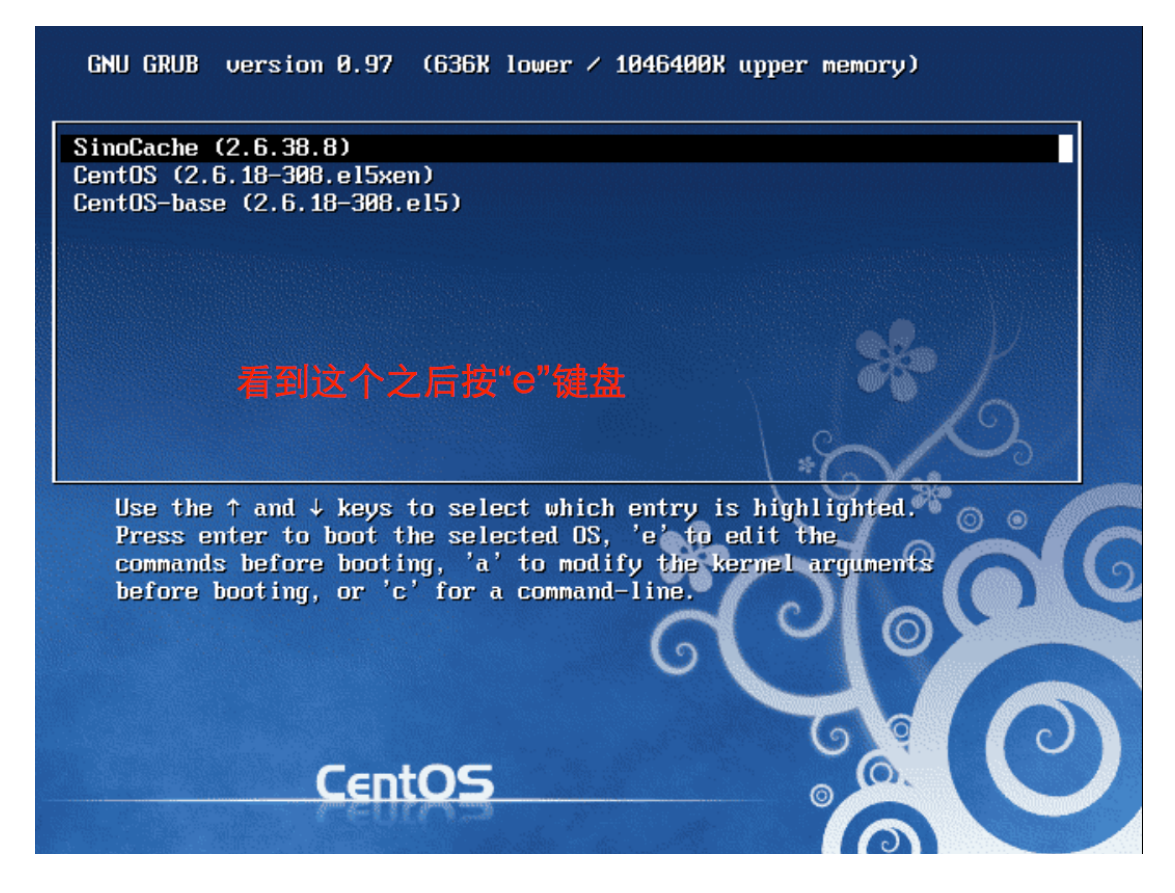

### 2.2 启动修改

上面进入到肉核引导后,编辑 kernel 的引导运项,按e 键将引导修

改,两下:

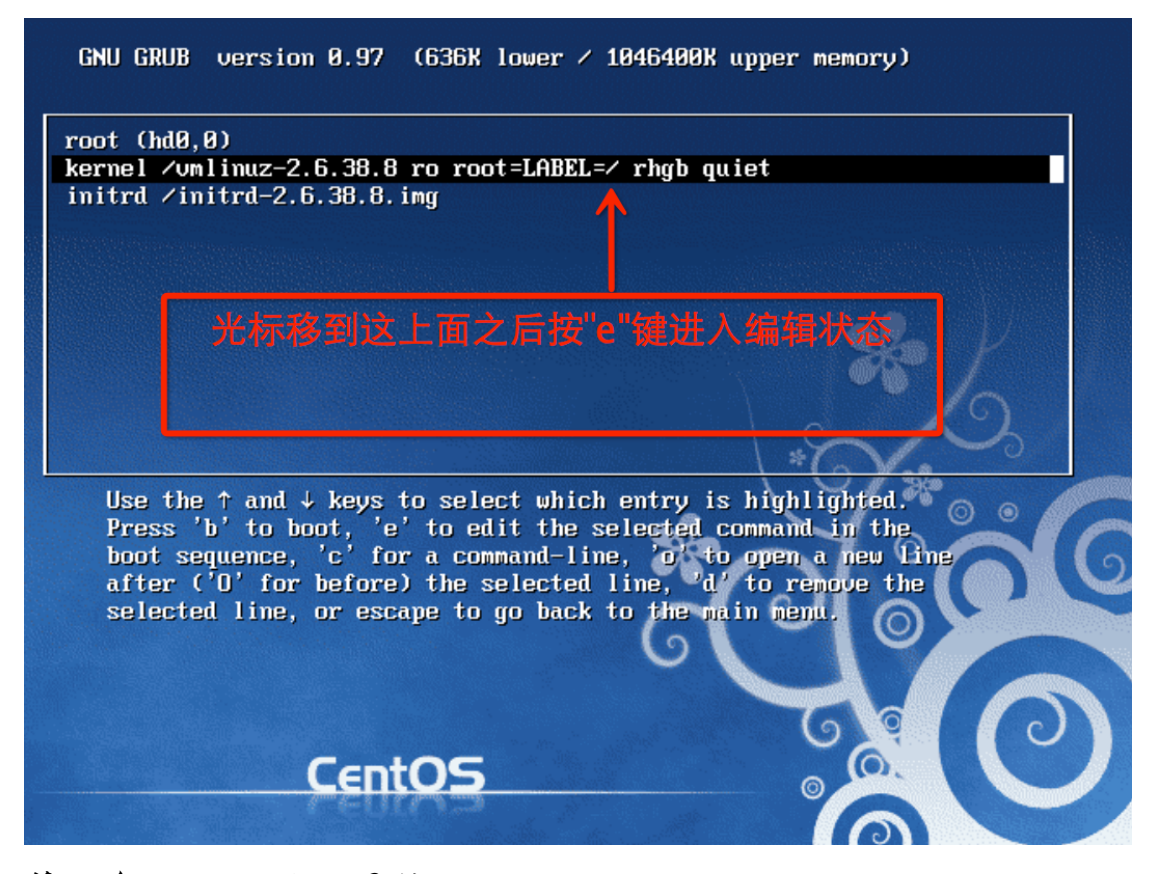

修改为: single, 此下图所示:

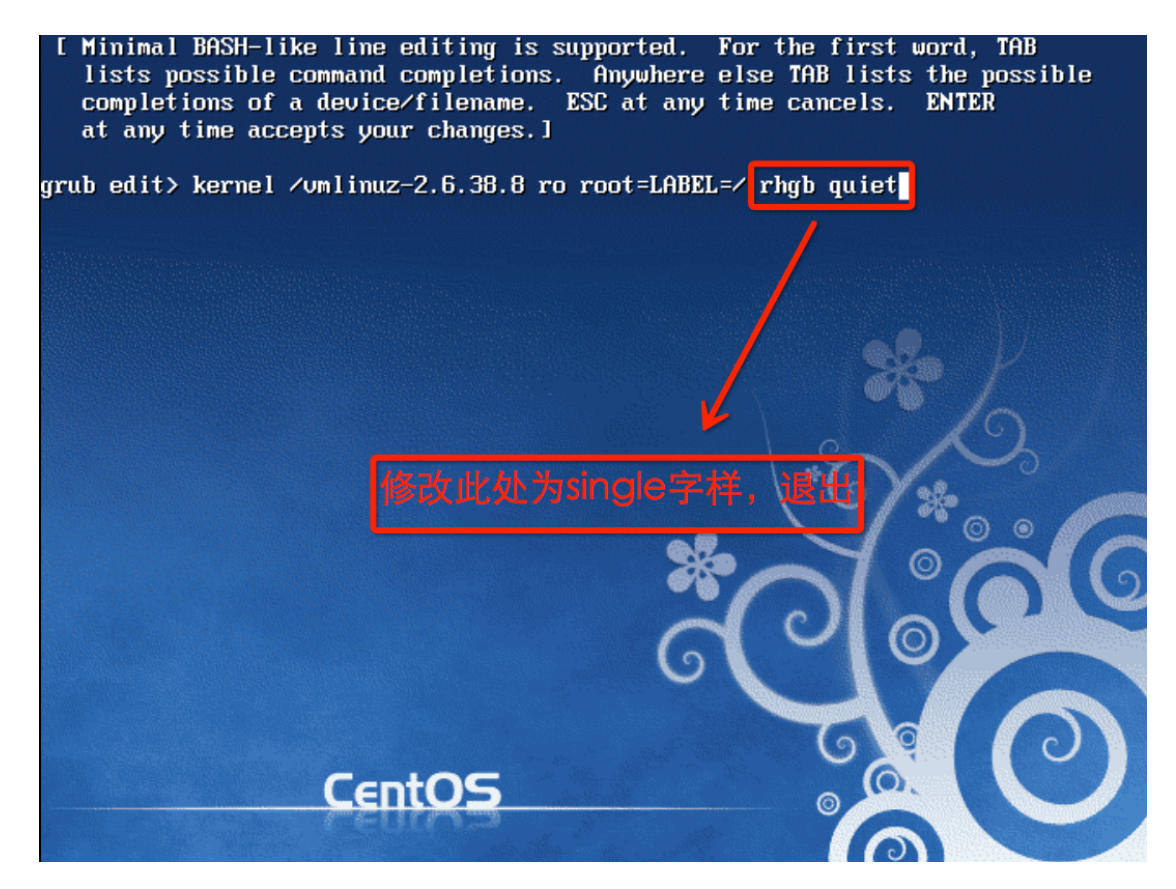

返回引导项目,按《键盘进入系统;

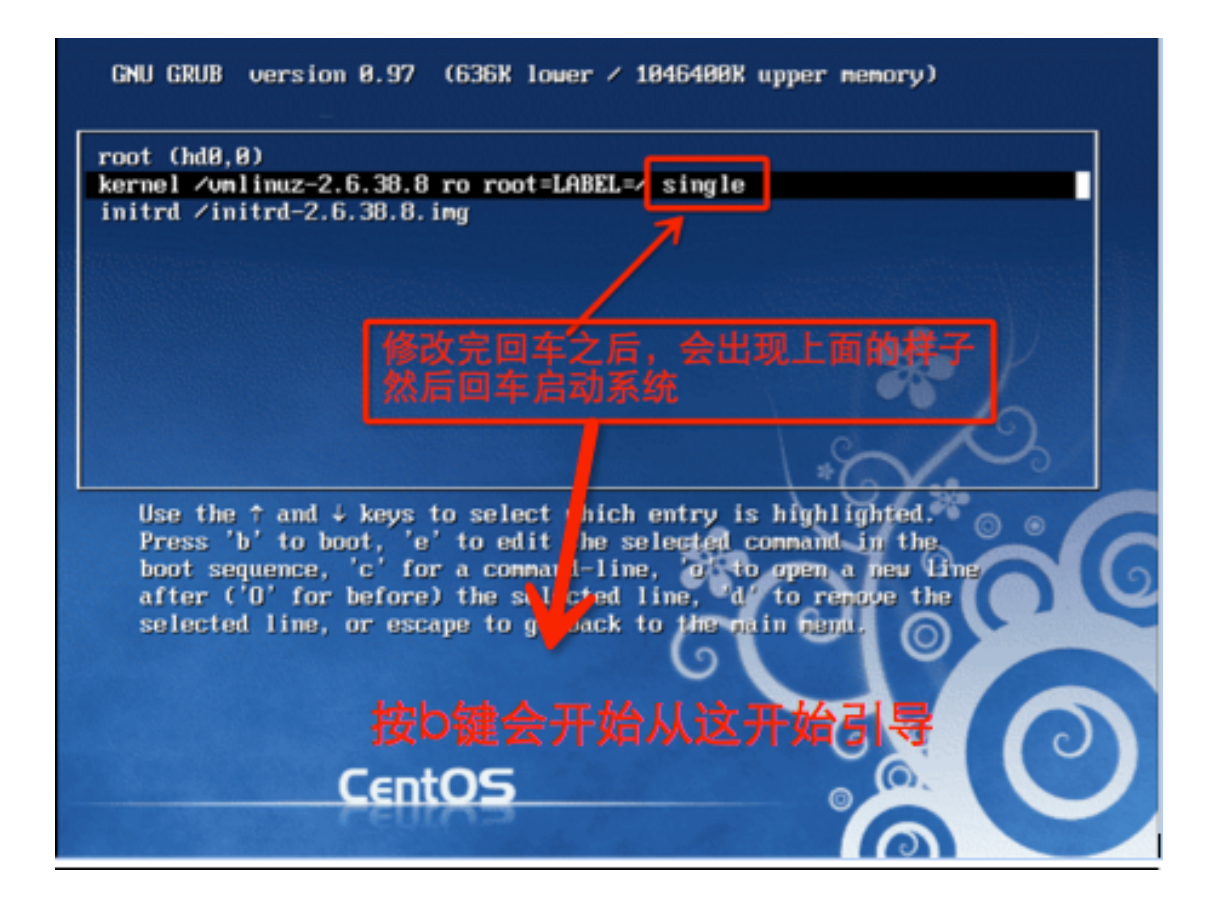

## 2.3 进入系统,修改密码

上一步按下《键之后,就进入了系统启动引导,此下:

Booting 'SinoCache (2.6.38.8)' root (hd0,0) Filesystem type is ext2fs, partition type 0x83 kernel /vmlinuz-2.6.38.8 ro root=LABEL=/ rhgb quiet ILinux-bzImage, setup=0x3c00, size=0x29ad90] initrd /initrd-2.6.38.8.img ILinux-initrd @ 0x37d4b000, 0xZa4ca2 bytes] SRAT: Hotplug area 262144 -> 786432 has existing memory Red Hat mash version 5.1.19.6 starting sd 0:0:0:0: Isdal Assuming drive cache: write through sd 0:0:0:0: Isdal Assuming drive cache: write through sd 0:0:0:0: Isdal Assuming drive cache: write through sd 0:0:0:0: Isdal Assuming drive cache: write through belcome to CentOS release 5.8 (Final) Press 'I' to enter interactive startup. Cannot access the Hardware Clock via any known method. Use the --debug option to see the details of our search for an access method. Starting udev: \_ **K%开始启动引导** 

启动起来之后ぬ下;

| Welcome to CentOS release 5.8 (Final)                      |      |                |                 |
|------------------------------------------------------------|------|----------------|-----------------|
| Press 'I' to enter interactive startup.                    |      |                |                 |
| Cannot access the Hardware Clock via any known method.     |      |                |                 |
| Use thedebug option to see the details of our search fo    | or a | n ac           | cess method.    |
| Setting clock (utc): Fri Sep 13 09:36:30 CST 2013          | Γ    | OK             | ]               |
| Starting udev: udevd-event[1071]: wait for sysfs: waiting  | for  | '/s            | us/devices/pci0 |
| 000:00/0000:00:10.0/host0/ioerr cnt' failed                |      |                | <b>_</b>        |
| udevd-event[2083]: wait for susfs: waiting for '/sus/devic | ces/ | vci0           | 000:00/0000:00: |
| 10.0/host0/target0:0:0/ioerr cnt' failed                   |      | <b>F</b> = = = |                 |
|                                                            | Г    | OК             | 1               |
| Loading default keuman (us):                               | Ē    | 0K             | 1               |
| Setting hostname kernel-make:                              | ſ    | ПK             | 1               |
| No devices found                                           | -    |                | -               |
| Setting un Logical Volume Management: No volume groups f   | ົດແກ | a              |                 |
| beering ap begiear vorane hanagement. The vorane groups i  | Г    | ักห            | 1               |
| Checking filesustems                                       | L    | 011            | ,               |
| // clean 225232/2560864 files 2197216/2560359 blocks       |      |                |                 |
| / Clean, 223232/2300004 Tiles, 2137210/2300333 Diucks      |      |                |                 |
|                                                            |      |                |                 |
| DUUL. Clean, 40/201平用户模式 11//104500 DIUCKS                 | г    | 012            |                 |
|                                                            | L    | UK             | 1               |
| Remounting root illesystem in read-write mode:             | L    | UK             | ]               |
| mounting local filesystems:                                | L    | UK             | 1               |
| Enabling logal filesystem quotas:                          | L    | UK             | ]               |
| Enabling Vetc/fstab swaps:                                 | L    | UK             | 1               |
| sh-3.2# _                                                  |      |                |                 |
|                                                            |      |                |                 |

这时候就可以修改密码了,输入 passud 修改 root 密码:

Enabling /etc/fstab swaps: sh-3.2# passwd Changing password for user root. New UNIX password: Retype new UNIX password: passwd: all authentication tokens updated successfully. sh-3.2# 输入posswd命令修改密码

### 2.4 重启进入系统

输入 init 6 重启系统

| sh-3.2#                                             |   |    |   |
|-----------------------------------------------------|---|----|---|
| sh-3.2# init 6                                      |   |    |   |
| INIT: Switching to runlevel: 6                      |   |    |   |
| INIT: Sending processes the TERM signal             |   |    |   |
| INIT: Sending processes the KILL signal             |   |    |   |
| Starting killall:                                   | Γ | OK | ] |
| Sending all proce <mark>sses the</mark> TERM signal | Γ | OK | ] |
| 重启系统                                                |   |    |   |
|                                                     |   |    |   |

这时候就可以使用你设置的密码登陆系统了;